# 使用 EAP-FAST 身份验证的 Cisco 安全服务客户 端

### 目录

简介 先决条件 要求 使用的组件 规则 设计参数 数据库 加密 单一登录和计算机凭据 网络图 配置访问控制服务器 (ACS) 在 ACS 中添加接入点作为 AAA 客户端 (NAS) 配置 ACS 以便查询外部数据库 在 ACS 上启用 EAP-FAST 支持 Cisco WLAN 控制器 配置无线局域网控制器 控制器的基本操作和 LAP 注册 通过 Cisco Secure ACS 执行 RADIUS 身份验证 WLAN 参数配置 验证操作 Appendix 用于 EAP-FAST 交换的嗅探器捕获 在 WLAN 控制器上进行调试 相关信息

## <u>简介</u>

本文档介绍如何使用无线 LAN 控制器、Microsoft Windows 2000® 软件和 Cisco 安全访问控制服务器 (ACS) 4.0 通过 EAP-FAST 来配置 Cisco 安全服务客户端 (CSSC)。本文档简要介绍 EAP-FAST 体系结构,并且提供部署和配置示例。CSSC 是一种客户端软件组件,可向基础架构提供用户凭据 通信,以便在网络上对用户进行身份验证并向其分配适当的访问权限。

如本文档所述,CSSC 解决方案具有以下优点:

- 在授予对 WLAN/LAN 的访问权限之前,通过可扩展身份验证协议 (EAP) 对每个用户(或设备)进行身份验证
- 通过服务器、验证器和客户端组件,实现端到端的 WLAN 安全解决方案

- •适用于有线和无线身份验证的通用解决方案
- •动态,取决于在身份验证过程派生的用户加密密钥
- •不需要公钥基础架构 (PKI) 或证书(证书验证是可选的)
- •访问策略分配和/或支持 NAC 的 EAP 框架
- 注:有关安全无<u>线部署的</u>信息,请参阅Cisco SAFE无线蓝图。

802.1x 身份验证框架已成为 802.11i(无线局域网安全)标准的一部分,可在 802.11 无线局域网中 启用基于第 2 层的身份验证、授权和记账功能。如今,有几种 EAP 协议可用于在有线和无线网络 中进行部署。部署的常见 EAP 协议包括 LEAP、PEAP 和 EAP-TLS。除了这些协议外,Cisco 还定 义和实施了通过安全隧道 (EAP-FAST) 协议的 EAP 灵活身份验证,作为一种基于标准的 EAP 协议 ,可部署在有线和无线局域网中。EAP-FAST 协议规范在 <u>IETF 网站上公开提供。</u>

与其他一些 EAP 协议一样,EAP-FAST 是一种客户端/服务器安全体系结构,可在 TLS 隧道中对 EAP 事务进行加密。在这方面,EAP-FAST 与 PEAP 或 EAP-TTLS 类似。但是 EAP-FAST 建立隧 道时基于每个用户唯一的强共享密钥,而 PEAP/EAP-TTLS 则不同,后者使用服务器 X.509 证书来 保护身份验证会话。 这些共享密钥称为保护访问凭据 (PAC),可以自动(自动或带内配置)或手动 (手动或带外配置)分配到客户端设备。由于基于共享密钥的握手比基于 PKI 基础架构的握手更为 高效,因此在提供受保护的身份验证交换的 EAP 中,EAP-FAST 速度最快而占用的处理器较少。 EAP-FAST 还可以简化部署,因为它不要求无线局域网客户端或 RADIUS 基础架构提供证书,而且 还融入了内置的配置机制。

下面是 EAP-FAST 协议的一些主要功能:

- 使用 Windows 用户名/密码实现单一登录 (SSO)
- 可执行登录脚本
- •无需第三方请求方即可实现 Wi-Fi 保护访问 (WPA) (仅限 Windows 2000 和 XP)
- 部署简单,无需 PKI 基础架构
- Windows 密码老化(即,支持基于服务器的密码过期)
- 与 Cisco Trust Agent 集成,可通过适当的客户端软件实现网络准入控制

## <u>先决条件</u>

#### <u>要求</u>

假设安装者已经掌握基本的 Windows 2003 安装和 Cisco WLC 安装知识,因为本文档仅涵盖有助 于开展测试的特定配置。

Cisco的初始安装和配置信息4400系列控制器,是指<u>快速入门指南:Cisco 4400 系列无线局域网控</u> <u>制器</u>。有关 Cisco 2000 系列控制器的初始安装和配置信息,请参阅<u>快速入门指南:Cisco 2000 系</u> <u>列无线局域网控制器</u>。

开始之前,请先安装 Microsoft Windows Server 2000 以及最新的 Service Pack 软件。安装控制器 和轻量接入点 (LAP) 并确保配置了最新的软件更新。

#### <u>使用的组件</u>

本文档中的信息基于以下软件和硬件版本:

- •运行 4.0.155.5 的 Cisco 2006 或 4400 系列控制器
- Cisco 1242 LWAPP AP

- Windows 2000,装有 Active Directory
- Cisco Catalyst 3750G 交换机
- Windows XP, 装有 CB21AG 适配器卡和 Cisco 安全服务客户端 4.05 版

#### <u>规则</u>

有关文档规则的详细信息,请参阅 Cisco 技术提示规则。

## 设计参数

#### <u>数据库</u>

当您部署 WLAN 网络并寻找身份验证协议时,通常希望使用用户/计算机身份验证的当前数据库。 可以使用的典型数据库包括:Windows Active Directory、LDAP 或一次性密码 (OTP) 数据库(即 ,RSA 或 SecureID)。所有这些数据库都与 EAP-FAST 协议兼容,但是当您规划部署时,必须考 虑一些兼容性要求。最初将 PAC 文件部署到客户端时,是通过匿名自动配置、经过身份验证的配 置(通过当前客户端 X.509 证书)或手动配置来实现的。对于本文档,考虑使用匿名自动配置和手 动配置。

自动 PAC 配置方式使用经过身份验证的 Diffie-Hellman 密钥协商协议 (ADHP) 来建立安全隧道。安 全隧道可以通过匿名或通过服务器身份验证机制的方式来建立。在已建立的隧道连接内,MS-CHAPv2 用于对客户端进行身份验证,并且在身份验证成功后,用于向客户端分配 PAC 文件。在 成功配置 PAC 之后,该 PAC 文件可用于启动新的 EAP-FAST 身份验证会话,以便获得安全的网 络访问。

自动 PAC 配置方式与正在使用的数据库密切相关,其原因在于自动配置机制依赖于 MSCHAPv2,因此用于对用户进行身份验证的数据库必须与此密码格式兼容。如果与 EAP-FAST 配合使用的数据库不支持 MSCHAPv2 格式(例如 OTP、Novell 或 LDAP),则必须使用其他机制 (即,手动配置或经过身份验证的配置)来部署用户 PAC 文件。本文档提供了使用 Windows 用户 数据库进行自动配置的示例。

#### <u>加密</u>

EAP-FAST 身份验证不要求使用特定的 WLAN 加密类型。要使用的 WLAN 加密类型取决于客户端 NIC 卡的功能。建议使用 WPA2 (AES-CCM) 或 WPA (TKIP) 加密,具体取决于特定部署中的 NIC 卡功能。请注意,Cisco WLAN 解决方案允许在一个公用的 SSID 上同时存在 WPA2 和 WPA 客户 端设备。

如果客户端设备不支持 WPA2 或 WPA,可以使用动态 WEP 密钥来部署 802.1X 身份验证,但是由 于众所周知的 WEP 密钥攻击,建议不要使用这种 WLAN 加密机制。如果必须支持仅限 WEP 的客 户端,建议使用会话超时时间间隔,从而要求客户端经常派生新的 WEP 密钥。对于典型的 WLAN 数据传输速率,建议的会话时间间隔是 30 分钟。

#### <u>单一登录和计算机凭据</u>

单一登录是指用户只需登录一次或输入一次身份验证凭据,就能访问多个应用程序或多个设备。对 于本文档,单一登录是指使用凭据登录到一台 PC,从而在 WLAN 上通过身份验证。

使用 Cisco 安全服务客户端,可以使用某个用户的登录凭据,在 WLAN 网络上通过身份验证。如果 必须先在网络上对 PC 进行身份验证,然后才能由用户登录该 PC,则必须使用存储的用户凭据或 绑定到计算机配置文件的凭据。如果需要在 PC 启动时(而不是在用户登录时)运行登录脚本或映 射驱动器,则这些方法都很有帮助。

## <u>网络图</u>

下面是本文档中使用的网络图。在此网络中,使用了四个子网。请注意,不必将这些设备分段到不同的网络中,但是这么做可以为实际网络的集成提供最高的灵活性。Catalyst 3750G 集成无线局域 网控制器在一个公用的机箱中提供以太网供电 (POE) 交换机端口、L3 交换和 WLAN 控制器功能。

- 1. 网络 10.1.1.0 是 ACS 所在的服务器网络。
- 2. 网络 10.10.80.0 是由 WLAN 控制器使用的管理网络。
- 3. 网络 10.10.81.0 是 AP 所在的网络。
- 4. 网络 10.10.82.0 用于 WLAN 客户端。

RADIUS EAP/Datbase Server: CiscoSecure ACS, V4.0(1) Windows 2K Active Directory

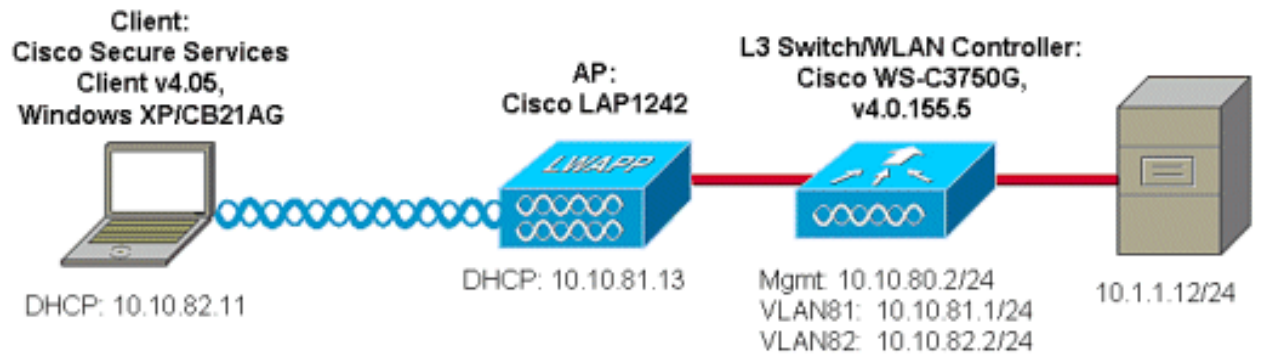

## 配置访问控制服务器 (ACS)

本部分提供有关如何配置本文档所述功能的信息。

注意:使用命<u>令查找工</u>具(仅限注册客户)可查找有关本文档中使用的命令的详细信息。

#### 在 ACS 中添加接入点作为 AAA 客户端 (NAS)

本部分介绍如何使用 Windows Active Directory 作为外部数据库,通过带内 PAC 配置方式为 EAP-FAST 配置 ACS。

- 1. 登录到 ACS > Network Configuration,然后单击"Add Entry"。
- 2. 填写 WLAN 控制器名称、IP 地址、共享密钥,然后在"Authenticate Using"下,选择"RADIUS (Cisco Airespace)",此身份验证方法还包括 RADIUS IETF 属性。注意:如果启用了网络设备组 (NDG),请先选择适当的 NDG,然后再向其中添加 WLAN 控制器。有关 NDG 的详细信息,请参阅 ACS 配置指南。
- 3. 单击 Submit+ Restart。

| CISCO SYSTEMS               | Network Configuration                                                       |  |  |  |
|-----------------------------|-----------------------------------------------------------------------------|--|--|--|
| all is all in .             | Edit                                                                        |  |  |  |
| User<br>Setup               |                                                                             |  |  |  |
| Group<br>Setup              | AAA Client Setup For                                                        |  |  |  |
| SharedProfile<br>Components | ws-3750                                                                     |  |  |  |
| Network<br>Configuration    | 10.10.80.3                                                                  |  |  |  |
| System<br>Configuration     | AAA Client IP Address                                                       |  |  |  |
| Configuration               | Key cisco123                                                                |  |  |  |
| Administration<br>Control   | Authenticate Using RADIUS (Cisco Airespace)                                 |  |  |  |
| External User<br>Databases  | □ Single Connect TACACS+ AAA Client (Record stop in accounting on failure). |  |  |  |
| Posture<br>Validation       | Log Update/Watchdog Packets from this AAA Client                            |  |  |  |
| Network Access              | Log RADIUS Tunneling Packets from this AAA Client                           |  |  |  |
|                             | Replace RADIUS Port info with Username from this AAA Client                 |  |  |  |
| Activity                    |                                                                             |  |  |  |
| Documentation               | Submit Submit + Apply Delete Delete + Apply Cancel                          |  |  |  |
|                             | 💡 Bask to Help                                                              |  |  |  |

### 配置 ACS 以便查询外部数据库

本部分介绍如何配置 ACS 以便查询外部数据库。

- 1. 单击 External User Database > Database Configuration > Windows Database > Configure。
- 2. 在"Configure Domain List"下,将 **Domains 从"Available Domains"移到"Domain List"中。注意** :运行ACS的服务器必须了解这些域,以便ACS应用检测并使用这些域进行身份验证。

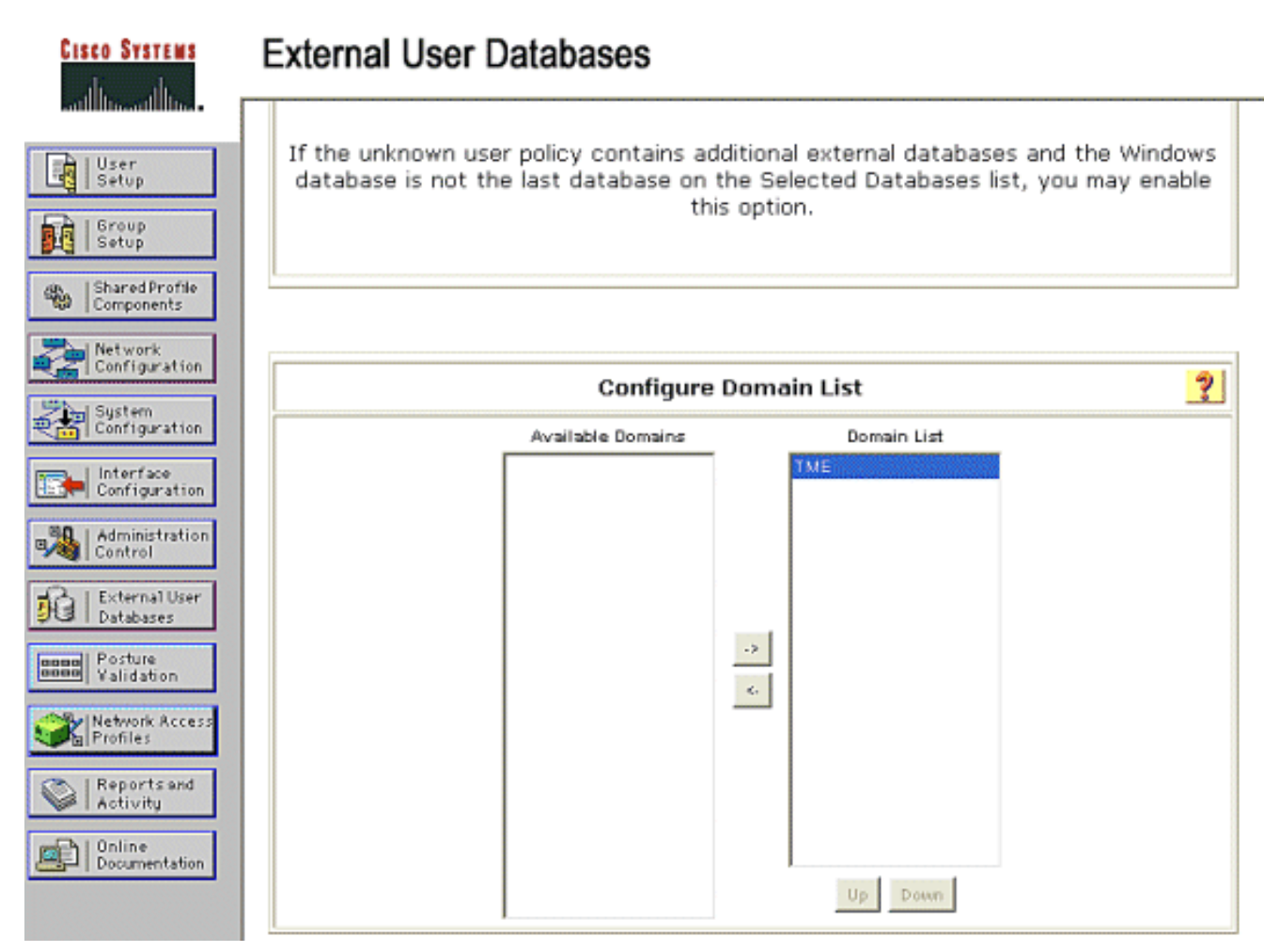

- 3. 在"Windows EAP Settings"下,配置选项,允许在 PEAP 或 EAP-FAST 会话中更改密码。有 关 EAP-FAST 和 Windows 密码老化的详细信息,请参阅 <u>Cisco Secure ACS 4.1 配置指南。</u>
- 4. 单击"Submit"。注意:您还可以在Windows用户数据库配置下为EAP-FAST启用拨入权限功能 ,以允许Windows外部数据库控制访问权限。Windows 数据库配置页上有关密码更改的"MS-CHAP Settings"仅适用于非 EAP 的 MS-CHAP 身份验证。要允许通过 EAP-FAST 进行密码更 改,必须在"Windows EAP Settings"下启用密码更改。

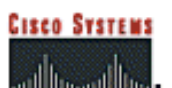

Г

| User<br>Setup                | Windows EAP Settings ?                                                             |
|------------------------------|------------------------------------------------------------------------------------|
| Group<br>Setup               | Enable password change inside PEAP or EAP-FAST.                                    |
| Shared Profile<br>Components | EAP-TLS Strip Domain Name.                                                         |
| Network                      | Machine Authentication.                                                            |
| Configuration                | Enable PEAP machine authentication.                                                |
| System<br>Configuration      | Enable EAP-TLS machine authentication.                                             |
| Configuration                | EAP-TLS and PEAP machine authentication name<br>prefix. host/                      |
|                              | Enable machine access restrictions.                                                |
| Control                      | Aging time (hours): 12                                                             |
| Databases                    | Group map for successful user authentication without<br>machine authentication:    |
| Boom Posture<br>Validation   | User Groups that are exempt from passing machine<br>authentication:                |
| Network Access<br>Profiles   | Available User Groups Selected User Groups                                         |
| Reports and<br>Activity      | Oroup 1<br>Group 2<br>Group 2                                                      |
| Documentation                | Group 4 <.                                                                         |
|                              | Group 5<br>Group 6                                                                 |
|                              | Group 7<br>Group 8                                                                 |
|                              |                                                                                    |
|                              |                                                                                    |
|                              | These settings can be used to enable or disable specific Windows EAP functionality |
|                              | l                                                                                  |
|                              |                                                                                    |
|                              | Submit Cancel                                                                      |

- 5. 单击 External User Database > Unknown User Policy,然后选择"Check the following external user databases"单选按钮。
- 6. 将"Windows Database"从 External Databases 移到"Selected Databases"中。
- 7. 单击"Submit"。注意:从此时起,ACS将检查Windows数据库。如果在ACS本地数据库中未找到用户,它会将该用户放到ACS 默认组中。有关数据库组映射的详细信息,请参阅ACS 文档。注意:当ACS查询Microsoft Active Directory数据库以验证用户凭据时,需要在Windows上配置其他访问权限设置。有关详细信息,请参阅 <u>Cisco Secure ACS for Windows</u> <u>Server 安装指南。</u>

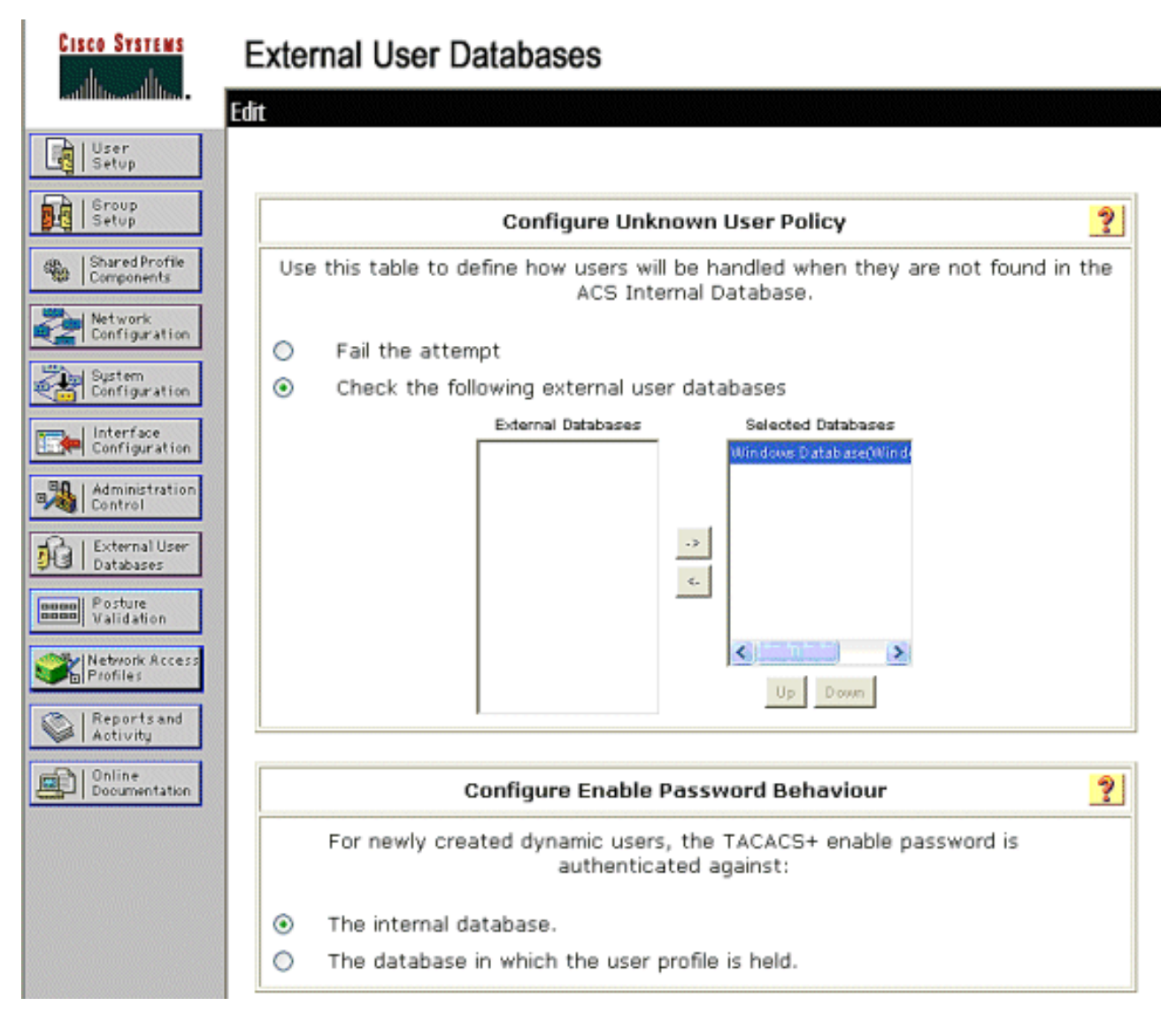

## 在 ACS 上启用 EAP-FAST 支持

本部分介绍如何在 ACS 上启用 EAP-FAST 支持。

- 1. 转至 System Configuration > Global Authentication Setup > EAP-FAST Configuration。
- 2. 选择 Allow EAP-FAST。
- 3. 建议配置以下选项:Master key TTL/ Retired master key TTL/ PAC TTL。默认情况下,Cisco Secure ACS 中会配置以下设置:主密钥TTL:1个月Retired Key TTL:3 个月PAC TTL:1 周
- 4. 填写 Authority ID Info 字段。如果所选的 PAC 颁发机构是控制器,则此文字会显示在某些 EAP-FAST 客户端软件中。注意:思科安全服务客户端不为PAC授权使用此描述性文本。
- 5. 选择 Allow in-band PAC provisioning 字段。此字段为正确启用 EAP-FAST 的客户端启用自动 PAC 配置。此示例使用了自动配置。
- 6. 选择 **Allowed inner methods**: EAP-GTC和EAP-MSCHAP2。这允许EAP-FAST v1和EAP-FAST v1a客户端的操作。(Cisco 安全服务客户端支持 EAP-FAST v1a。)如果不必支持 EAP-FAST v1 客户端,则仅需要启用 EAP-MSCHAPv2 作为内部方法。
- 7. 选中 EAP-FAST Master Server 复选项,使此 EAP-FAST 服务器成为主服务器。这使得其他 ACS 服务器能够将此服务器用作主 PAC 颁发机构,从而避免为网络中的每个 ACS 都配置唯 一的密钥。有关详细信息,请参阅 ACS 配置指南。
- 8. 单击 Submit+ Restart。

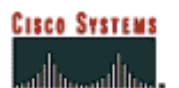

### System Configuration

| Ŀġ         | User<br>Setup                |
|------------|------------------------------|
|            | Group<br>Setup               |
| -          | Shared Profile<br>Components |
| 2          | Network<br>Configuration     |
| <b>*</b>   | System<br>Configuration      |
|            | Interface<br>Configuration   |
| -          | Administration<br>Control    |
| <b>1</b> 0 | External User<br>Databases   |
| 0000       | Posture<br>Validation        |
| X          | Network Access<br>Profiles   |
|            | Reports and<br>Activity      |
|            | Online<br>Documentation      |

### **EAP-FAST** Configuration

| EAP-F                                       | AST Settings               |  |  |
|---------------------------------------------|----------------------------|--|--|
| EAP-FAST                                    |                            |  |  |
| Allow EAP-FAST                              |                            |  |  |
| Active master key TTL                       | 1 months 🛩                 |  |  |
| Retired master key TTL                      | 3 months 🛩                 |  |  |
| Tunnel PAC TTL                              | 1 weeks 💙                  |  |  |
| Client initial message:                     | TME                        |  |  |
| Authority ID Info:                          | TME                        |  |  |
| Allow anonymous in-band PAC pro             | visioning                  |  |  |
| Allow authenticated in-band PAC p           | provisioning               |  |  |
| Accept client on authenticated provisioning |                            |  |  |
| Require client certificate for provisioning |                            |  |  |
| Allow Machine Authentication                |                            |  |  |
| Machine PAC TTL                             | 1 weeks 💌                  |  |  |
| Allow Stateless session resume              |                            |  |  |
| Authorization PAC TTL                       | 1 hours 😪                  |  |  |
| Allowed inner methods                       |                            |  |  |
| EAP-GTC                                     |                            |  |  |
| EAP-MSCHAPv2                                |                            |  |  |
| EAP-TLS                                     |                            |  |  |
| Select one or more of the following E       | AP-TLS comparison methods: |  |  |
| Certificate SAN comparison                  |                            |  |  |
| 🗌 Certificate CN comparison                 |                            |  |  |
| Certificate Binary comparison               |                            |  |  |
| EAP-TLS session timeout (minutes)           | 120                        |  |  |
| EAP-FAST master server                      |                            |  |  |
| Actual EAP-FAST server status               | Master                     |  |  |

### <u>Cisco WLAN 控制器</u>

对于本部署指南,使用 Cisco WS3750G 集成无线局域网控制器 (WLC) 与 Cisco AP1240 轻量 AP (LAP) 配合,为 CSSC 测试提供 WLAN 基础架构。该配置适用于任何 Cisco WLAN 控制器。所使 用的软件版本是 4.0.155.5。

## <u> 配置无线局域网控制器</u>

#### 控制器的基本操作和 LAP 注册

使用命令行界面 (CLI) 中的启动配置向导来配置 WLC,以便进行基本操作。此外,也可以使用 GUI 来配置 WLC。本文档介绍用 CLI 中的启动配置向导对 WLC 进行的配置。

首次启动 WLC 之后,它将进入启动配置向导。使用配置向导来配置基本设置。可以通过 CLI 或

#### GUI 来访问该向导。以下输出展示 CLI 中启动配置向导的示例:

```
Welcome to the Cisco Wizard Configuration Tool
Use the '-' character to backup
System Name [Cisco_33:84:a0]: ws-3750
Enter Administrative User Name (24 characters max): admin
Enter Administrative Password (24 characters max): *****
Management Interface IP Address: 10.10.80.3
Management Interface Netmask: 255.255.255.0
Management Interface Default Router: 10.10.80.2
Management Interface VLAN Identifier (0 = untagged):
Management Interface DHCP Server IP Address: 10.10.80.2
AP Manager Interface IP Address: 10.10.80.4
AP-Manager is on Management subnet, using same values
AP Manager Interface DHCP Server (172.16.1.1):
Virtual Gateway IP Address: 1.1.1.1
Mobility/RF Group Name: Security
Network Name (SSID): Enterprise
Allow Static IP Addresses [YES][no]: yes
Configure a RADIUS Server now? [YES][no]: no
Warning! The default WLAN security policy requires a RADIUS server.
Please see documentation for more details.
Enter Country Code (enter 'help' for a list of countries) [US]:
Enable 802.11b Network [YES][no]: yes
Enable 802.11a Network [YES][no]: yes
Enable 802.11g Network [YES][no]: yes
Enable Auto-RF [YES][no]: yes
```

Configuration saved! Resetting system with new configuration.

#### 这些参数为基本操作设置 WLC。在此示例配置中,WLC 使用 10.10.80.3 作为管理接口 IP 地址 ,使用 10.10.80.4 作为 AP 管理器接口 IP 地址。

在 WLC 上配置其他任何特性之前,必须在 WLC 上注册 LAP。本文档假设已经在 WLC 上注册了 LAP。有关如何在 WLC 上注册轻量 AP 的信息,请参阅<u>轻量接入点的 WLAN 控制器故障切换配置</u> <u>示例的在 WLC 上注册轻量 AP 部分。</u>对于此配置示例,AP1240 从 WLAN 控制器 (10.10.81.0/24) 部署到单独的子网 (10.10.80.0/24) 中,而 DHCP 选项 43 用于提供控制器发现功能。

#### <u>通过 Cisco Secure ACS 执行 RADIUS 身份验证</u>

必须配置 WLC,使其将用户凭据转发给 Cisco Secure ACS 服务器。然后,ACS 服务器验证用户 凭据(通过已配置的 Windows 数据库),并向无线客户端提供访问权限。

要配置 WLC,以便与 ACS 服务器进行通信,请完成以下步骤:

1. 在控制器的 GUI 中单击 Security 和"RADIUS Authentication",以显示"RADIUS Authentication Servers"页。然后单击 New 以定义 ACS 服务器。

| A.A.                                                          | MONITOR WLARE CONTROLLER WIRELESS SECURITY MANAGEMENT COMMANCE HELP    |           |
|---------------------------------------------------------------|------------------------------------------------------------------------|-----------|
| Security                                                      | RADIUS Authentication Servers                                          | Apply New |
| AAA<br>General                                                | Call Station ID Type IP Address w                                      |           |
| RADIUS Automotoriting<br>RADIUS Accounting<br>Lacal Net Users | Credentials Caching                                                    |           |
| MAC Filtering<br>Disabled Clients<br>User Login Polities      | Use AES Key Wrap                                                       |           |
| AP Pelicies                                                   | Network Nanagement Server Index Server Address Port IPSec Admin Status |           |
| Access Centrel Lists                                          |                                                                        |           |
| CA Certificate<br>ID Certificate                              |                                                                        |           |

 2. 在"RADIUS Authentication Servers > New"页中定义 ACS 服务器参数。这些参数包括 ACS IP 地址、共享密钥、端口号和服务器状态。注意:端口号1645或1812与ACS兼容,用于 RADIUS身份验证。"Network User"和"Management"复选框决定基于 RADIUS 的身份验证是 否适用于网络用户(例如 WLAN 客户端)和管理(即管理用户)。示例配置使用 Cisco Secure ACS 作为 RADIUS 服务器,其 IP 地址为 10.1.1.12;

| 10.1.1.12.                                                                       |                           |                        |              |          |      |                   |          |                  |
|----------------------------------------------------------------------------------|---------------------------|------------------------|--------------|----------|------|-------------------|----------|------------------|
| <u>Constance</u>                                                                 |                           |                        |              |          |      | Sale Canfguration | Ping   I | Logout   Refresh |
| And                                                                              | MONITOR WEAKS CONTR       | OLLER WIRELESS SECURIT | Y MANAGEMENT | COMMANDS | HEUP |                   |          |                  |
| Security                                                                         | RADIUS Authentikation Ser | rvers > New            |              |          |      | <84               | di 🗌     | Apply            |
| AAA<br>General                                                                   | Server Index (Priority)   | 1 💌                    |              |          |      |                   |          |                  |
| RADIUS Authentication<br>RADIUS Accounting<br>Local Net Lisers                   | Server IPAddress          | 10.1.3.12              |              |          |      |                   |          |                  |
| MAC Filtering<br>Disabled Clients                                                | Shared Secret Format      | ASCII M                |              |          |      |                   |          |                  |
| AP Policies                                                                      | Shared Secret             | ******                 |              |          | ]    |                   |          |                  |
| Access Control Lists<br>105ec Certificates                                       | Confirm Shared            |                        |              |          | )    |                   |          |                  |
| CA Certificate<br>RADIUS Authentication<br>RADIUS Accounting<br>Local Bat libers | Berver IPAddress          | 10.1.1.12              |              |          |      |                   |          |                  |
| MAC Piltering<br>Disabled Clients                                                | Shared Secret Format      | ASCII M                |              |          |      |                   |          |                  |
| AP Polities                                                                      | Shared Secret             |                        |              |          | ]    |                   |          |                  |
| Access Control Lists<br>IPSec Certificates                                       | Confirm Shared<br>Secret  |                        |              |          | 3    |                   |          |                  |
| ID Certificate                                                                   | Key Wrap                  |                        |              | -        |      |                   |          |                  |
| Web Auth Certificate<br>Wireless Protection                                      | Port Number               | 1812                   |              |          |      |                   |          |                  |
| Trusted AP Palicies<br>Regue Policies                                            | Berver Status             | Enabled w              |              |          |      |                   |          |                  |
| Standard Signatures<br>Custom Signatures<br>Signature Events                     | Support for RFC 3576      | finabled 💌             |              |          |      |                   |          |                  |
| Summary<br>Client Exclusion Policies<br>AP Authentication / MIP                  | Retransmit Timeout        | 2 seconds              |              |          |      |                   |          |                  |
| Nanagement Preme<br>Protection                                                   | Network User              | Enable                 |              |          |      |                   |          |                  |
| Web Lagin Page<br>CIDS                                                           | Management                | Enable                 |              |          |      |                   |          |                  |
| Sensors<br>Shassed Clients                                                       | IPSec                     | Enable                 |              |          |      |                   |          |                  |

### <u>WLAN 参数配置</u>

本部分介绍 Cisco 安全服务客户端的配置。在本示例中,使用 CSSC v4.0.5.4783 与 Cisco CB21AG 客户端适配器配合。在安装 CSSC 软件之前,需确认只安装了 CB21AG 的驱动程序,而 无需安装 Aironet Desktop Utility (ADU)。

软件安装并作为服务运行后,它就会扫描并显示可用的网络。

注意:CSSC禁用Windows零配置。

注意:只有那些为广播启用的SSID可见。

| Cisco Secure Services Client                         |                 |
|------------------------------------------------------|-----------------|
| Client Administration Help                           |                 |
| Consta Maturada a la da la da la da                  |                 |
| Lifeate Networks Manage Networks                     |                 |
| Access 🔺                                             | Data Security 📐 |
| bigmonkey (2 accesses detected)                      | 🚇 WPA2          |
| employee-local                                       | 🗿 WPA2          |
| Enterprise (4 accesses detected)                     | PA2             |
| 00141b5a2bd0 High Signal<br>00141b5a2bdf High Signal | WP4<br>WP4      |
| 00141b5a33d0 Very High Signal                        | WP4             |
| 00141b5a33df High Signal                             | WP4             |
| ill guest                                            | M Upen          |
| guest-central                                        | M Upen          |
| guestnet (blaccesses detected)                       | M Upen          |
| WI H REAP_TEST_T                                     |                 |
| WI H REAP_IEST_3                                     |                 |
| WILL DEAD TECT F                                     |                 |
| NI H PEAD TECT C                                     |                 |
| NI H DEAD TECT 7                                     |                 |
|                                                      |                 |
|                                                      |                 |
| Ureate Network                                       |                 |
|                                                      |                 |
|                                                      | .::             |

**注意:**默认情况下,WLAN控制器广播SSID,因此它显示在已扫描的SSID的Create Networks列表中。要创建网络配置文件,只需单击列表中的 **SSID (Enterprise) 和"Create Network"单选按钮。** 

如果 WLAN 基础架构的配置中禁用了广播 SSID,则必须手动添加 SSID;单击"Access Devices"下 的 Add 单选按钮,然后手动输入适当的 SSID(例如 Enterprise)。 为客户端配置"Active"探测行为 ,即客户端主动探测其配置的 SSID;在"Add Access Device"窗口中输入 SSID 之后,指定 Actively search for this access device。

注意:如果EAP身份验证设置未首先为配置文件配置,则端口设置不允许企业模式(802.1X)。

Create Network 单选按钮将启动"Network Profile"窗口,用于将所选(或已配置的)SSID 与身份验 证机制相关联。为配置文件指定描述性名称。

注意:在此身份验证配置文件下可以关联多个WLAN安全类型和/或SSID。

要使客户端在 RF 覆盖范围内时自动连接到网络,请选择 Automatically establish User connection。如果该计算机上的其他用户帐户无需使用此配置文件,请取消选中 Available to all

users。如果选中了 Automatically establish,则用户必须打开 CSSC 窗口,并通过"Connect"单选 按钮手动启动 WLAN 连接。

如果需要在用户登录之前启动 WLAN 连接,请选中 Before user account。这样就会使用已保存的 用户凭据(在 EAP-FAST 中使用 TLS 时,则为密码或证书/智能卡)实现单一登录操作。

| 🐵 Network Profile 🛛 🕑                                                                                                    | < |  |  |  |  |
|----------------------------------------------------------------------------------------------------|---|--|--|--|--|
| Network         Name:       Enterprise Network         Image: Available to all users (public profile)         Image: Automatically establish Machine connection         Image: Automatically establish User connection         Image: Before user account (supports smartcard/password only) |   |  |  |  |  |
| Network Configuration Summary:<br>Authentication: FAST;                                                                                                    |   |  |  |  |  |
| Credentials: Request when needed and remember forever.                                                                                                    |   |  |  |  |  |
| Modify                                                                                                    |   |  |  |  |  |
| Access Devices                                                                                                    |   |  |  |  |  |
| Access / SSID Mode Notes                                                                                                    |   |  |  |  |  |
| Enterprise WPA2 Enterprise                                                                                                    |   |  |  |  |  |
| Add Modify Configuration Remove                                                                                                    |   |  |  |  |  |
| Help OK Cancel                                                                                                    | ) |  |  |  |  |

**注意:**对于使用Cisco Aironet 350系列客户端适配器的WPA/TKIP操作,必须禁用WPA握手验证 ,因为CSSC客户端和350驱动程序当前与WPA握手哈希验证不兼容。这是在 **Client > Advanced Settings > WPA/WPA2 Handshake Validation** 下禁用的。禁用的握手验证仍然允许 WPA 内继承的 安全特性(TKIP 每数据包密钥和消息完整性检查),但会禁用初始的 WPA 密钥身份验证。

| Acc               | ess 🔺                                                                                                    | Data Security 🔥                              |
|-------------------|----------------------------------------------------------------------------------------------------|----------------------------------------------|
| 311<br>311        | bigmonkey (2 accesses detected)<br>employee-local                                                                                                | WPA2 WPA2 WPA2                               |
| 1                 | Enterprise (4 accesses detected)<br>00141b5a2bd0 High Signal<br>00141b5a2bdf High Signal<br>00141b5a33d0 High Signal<br>00141b5a33df High Signal | WPA2<br>WPA2<br>WPA2<br>WPA2<br>WPA2<br>WPA2 |
| 211<br>211<br>< 1 | guest<br>guest-central                                                                                                    |                                              |
| cce               | ess (SSID): Enternrise                                                                                                    |                                              |
|                   | Actively search for this access device                                                                                                    |                                              |
| с.,               | terprise Port Settings:                                                                                                    |                                              |
| En                | ode: WPA2 Enterprise                                                                                                    | AES 🗸                                        |
| M                 | •                                                                                                    |                                              |
| M                 |                                                                                                    |                                              |
| Mo                |                                                                                                    |                                              |

在"Network Configuration Summary"下,单击 Modify 以配置 EAP/凭据设置。指定 Turn On 身份验证,在"Protocol"下选择"FAST",然后选择"Anonymous"作为"Identity"(为了避免在初始 EAP 请求中使用用户名)。可以使用 Use Username as Identity 作为外部 EAP 身份,但是许多客户都不希望在最初未加密的 EAP 请求中暴露用户 ID。指定 Use Single Sign on Credentials,以使用登录凭据进行网络身份验证。单击 Configure 以设置 EAP-FAST 参数。

| ® Network Authentication                                                                                                    |                                                                                                    |  |  |  |
|----------------------------------------------------------------------------------------------------|----------------------------------------------------------------------------------------------------|--|--|--|
| Network: Enterprise Network Authentication Methods:                                                                                                    | User Credentials:                                                                                                    |  |  |  |
| <ul> <li>Turn Off</li> <li>Turn On</li> <li>Use Username as Identity</li> <li>Use 'Anonymous' as Identity</li> <li>Protocol</li> <li>EAP-MD5</li> <li>EAP-MSCHAPv2</li> <li>EAP-TLS</li> <li>FAST</li> <li>GTC</li> <li>Configure</li> </ul> | <ul> <li>Use Machine Credentials</li> <li>Use Single Sign on Credentials</li> <li>Request when needed</li> <li>Remember forever</li> <li>Remember for this session</li> <li>Remember for 5 minutes</li> </ul> |  |  |  |
| Help                                                                                                    | OK Cancel                                                                                                    |  |  |  |

在 FAST 设置下,可以指定 Validate Server Certificate,使客户端能够在建立 EAP-FAST 会话之前 验证 EAP-FAST 服务器 (ACS) 证书。这会为客户端设备提供保护,防止连接到未知或非法的 EAP-FAST 服务器,并防止无意中将其身份验证凭据提交给不受信任的源。这将要求在 ACS 服务器上安 装证书,并且在客户端上安装相应的根证书颁发机构证书。在本示例中,未启用服务器证书验证。

在 FAST 设置下,可以指定 Allow Fast Session Resumption,允许恢复基于隧道(TLS 会话)的 EAP-FAST 会话信息,而无需完整的 EAP-FAST 重新验证。如果 EAP-FAST 服务器和客户端在初 次 EAP-FAST 身份验证交换过程中协商了 TLS 会话信息,则可以发生会话恢复。

注意:必须为EAP-FAST会话恢复配置EAP-FAST服务器和客户端。

在"Tunneled Method > EAP-TLS Settings"下,指定 Any Method,以允许 EAP-MSCHAPv2 进行 PAC 自动配置,并允许 EAP-GTC 进行身份验证。如果使用 Microsoft 格式的数据库(例如 Active Directory),并且网络上不支持任何 EAP-FAST v1 客户端,也可以指定仅使用 MSCHAPv2 作为 "Tunneled Method"。

**注意:**在此窗口的EAP-TLS设置下,默认启用验证服务器证书。因为本示例不使用 EAP-TLS 作为 内部身份验证方法,所以此字段不适用。如果启用此字段,则除了在 EAP-TLS 中对客户端证书进 行服务器验证以外,它还会允许客户端验证服务器证书。

| 👁 Configure EAP Method 🛛 🔀                                                                                                    |
|----------------------------------------------------------------------------------------------------|
| FAST settings:         Use Client Certificate         Use Smartcard-based Client Certificates Only         Validate Server Certificate         Allow Fast Session Resumption |
| Tunneled Method                                                                                                    |
| Any Method                                                                                                    |
| EAP-TLS Settings:                                                                                                    |
| Use Smartcard-based Client Certificates Only                                                                                                    |
| ✓ Validate Server Certificate                                                                                                    |
| Help OK Cancel                                                                                                    |

单击 OK 以保存 EAP-FAST 设置。由于客户端在配置文件中被配置为"自动建立",因此它会自动启动与网络的关联/身份验证。在"Manage Networks"选项卡上,"Network"、"Status"和"Data Security"字段指示了客户端的连接状态。从示例中,可以看到配置文件企业网络正在使用,网络访问设备是SSID企业,表示Connected:Authenticated并使用Autoconnect。"Data Security"字段指示使用的 802.11 加密类型。对于本示例,使用的是 WPA2。

| Cisco Secure Services Client    |                                        |               |         |
|---------------------------------|----------------------------------------|---------------|---------|
| Client Administration Help      |                                        |               |         |
| Create Networks Manage Networks |                                        |               |         |
| Network 🔺                       | Status                                 | Data Security |         |
| Enterprise Network              | Connected: Authenticated               |               |         |
| ,1 Enterprise                   | Connected: Authenticated (AutoConnect) | 🗃 WPA2        |         |
|                                 |                                        |               |         |
|                                 |                                        |               |         |
|                                 |                                        |               |         |
|                                 |                                        |               |         |
|                                 |                                        |               |         |
|                                 |                                        |               |         |
|                                 |                                        |               |         |
|                                 |                                        |               |         |
|                                 |                                        |               |         |
|                                 |                                        |               |         |
|                                 |                                        |               | Details |
| Connect                         | Configure Remove Stat                  | us            |         |
|                                 |                                        |               |         |

在客户端验证之后,在"Manage Networks"选项卡中的"Profile"下选择 **SSID,然后单击"Status"以查询有关连接的详细信息。**"Connection Details"窗口提供了有关客户端设备、连接状态和统计信息以及身份验证方法的信息。"WiFi Details"选项卡提供了有关 802.11 连接状态的详细信息,包括 RSSI、802.11 通道以及身份验证/加密。 Connection Status

| Connection Details WiFi [ | Details                                                                         |
|---------------------------|---------------------------------------------------------------------------------|
| Status:                   | Connected: Authenticated                                                        |
| Duration:                 | 00:00:47                                                                        |
| Network Profile:          | Enterprise Network                                                              |
| Network Adapter:          | Cisco Aironet 802.11a/b/g Wireless<br>Adapter (Microsoft's Packet<br>Scheduler) |
| Client MAC Address:       | 00-40-96-A0-36-2F                                                               |
| Access Device:            | Enterprise                                                                      |
| Access Device MAC Addr    | ess: 00-14-1B-5A-33-D0                                                          |
| Transmitted packets:      | 121                                                                             |
| Received packets:         | 6                                                                               |
| Speed:                    | 54.0 Mbps                                                                       |
| Authentication Method:    | FAST / GTC                                                                      |
| Authentication Server:    | TME (not verified)                                                              |
| IP Address:               | 10.10.82.11                                                                     |
| Help                      | Close                                                                           |

X

| Connection Status                                                                                        |                                                               | × |
|----------------------------------------------------------------------------------------------------|---------------------------------------------------------------|---|
| Connection Details WiFi Details                                                                          |                                                               |   |
| Access Device MAC Address (BSSID):<br>Channel:<br>Signal Strength:<br>Association Method:<br>Encryption: | 00-14-1B-5A-33-D0<br>1<br>Very High<br>WPA2 Enterprise<br>AES |   |
| Help                                                                                                    | Close                                                         |   |

系统管理员有权使用诊断工具 Cisco 安全服务客户端系统报告,标准 CSSC 分发中就提供了此工具 。此工具可以从"开始"菜单或 CSSC 目录访问。要获取数据,请单击 Collect Data > Copy to Clipboard > Locate Report File。这会打开 Microsoft 资源管理器窗口,并显示压缩的报告文件所在 的目录。在压缩的文件中,最有用的数据位于日志 (log\_current) 下。

该工具提供了 CSSC 的当前状态、接口和驱动程序详细信息,以及 WLAN 信息(检测到的 SSID、 关联状态等)。 这对于诊断 CSSC 与 WLAN 适配器之间的连接问题尤其有用。

## <u>验证操作</u>

配置 Cisco Secure ACS 服务器、WLAN 控制器、CSSC 客户端之后,如果配置和数据库数据填充

也是正确的,则 WLAN 网络即已配置好,可进行 EAP-FAST 身份验证和安全的客户端通信。可以 监视许多要点,以便检查安全会话的进度/错误。

要测试该配置,请尝试将无线客户端与具有 EAP-FAST 身份验证的 WLAN 控制器相关联。

 如果将 CSSC 配置为自动连接,则客户端将自动尝试此连接。如果未配置自动连接和单一登 录操作,则用户必须通过 Connect 单选按钮启动 WLAN 连接。这将启动 802.11 关联过程 ,并在其中执行 EAP 身份验证。示例如下

| Cisco Secure Services Client    |                        |               |
|---------------------------------|------------------------|---------------|
| Client Administration Help      |                        |               |
| Create Networks Manage Networks |                        |               |
| Network 🔺                       | Status                 | Data Security |
| Enterprise Network              | Disconnected           |               |
| Enterprise (hidden)             | Not Available (Manual) | B WPA2        |
| <                               |                        |               |
|                                 |                        | Details       |
| Connect Configure               | Remove Status          | ·             |
|                                 |                        | .::           |

2. 随后,系统将提示用户提供用户名和密码,以便进行 EAP-FAST 身份验证(从 EAP-FAST PAC 颁发机构或 ACS)。示例如下

| Enter Your Credentials |                                                                           |  |  |  |  |  |
|------------------------|---------------------------------------------------------------------------|--|--|--|--|--|
| ß                      | Please enter your credentials for<br>network Enterprise, access akita_pkc |  |  |  |  |  |
|                        | Username: tmeuser3<br>Send Cancel                                         |  |  |  |  |  |

| Enter Your Credentials                                                    |  |  |  |  |  |  |
|---------------------------------------------------------------------------|--|--|--|--|--|--|
| Please enter your credentials for network<br>Enterprise, access akita_pkc |  |  |  |  |  |  |
| Username: tmeuser3                                                        |  |  |  |  |  |  |
| Welcome to the Richfield TME PAC Auth                                     |  |  |  |  |  |  |
| Dialog expires in 10 second(s)<br>Send Cancel                             |  |  |  |  |  |  |

3. 然后, CSSC 客户端担当 WLC,将用户凭据传递给 RADIUS 服务器(Cisco Secure ACS),以便验证这些凭据。ACS 会将数据与已配置的数据库(在示例配置中,外部数据库 是 Windows Active Directory)进行比较,以便验证用户凭据,并在用户凭据有效时,向无线 客户端提供访问权限。ACS 服务器上的"Passed Authentications"报告显示了已通过 RADIUS/EAP 身份验证的客户端。示例如下

| Cinco Secreme                                                  | Reports and Activity                                                                |                                                           |          |                                  |               |                      |                           |                    |                    |                                      |                      |                     |                              |                                   |        | l  |
|----------------------------------------------------------------|-------------------------------------------------------------------------------------|-----------------------------------------------------------|----------|----------------------------------|---------------|----------------------|---------------------------|--------------------|--------------------|--------------------------------------|----------------------|---------------------|------------------------------|-----------------------------------|--------|----|
| als also                                                       | Select                                                                              | Select                                                    |          |                                  |               |                      |                           |                    |                    |                                      |                      |                     |                              |                                   |        |    |
| Darr<br>Satus<br>Satus<br>Satus<br>Darral Forthe<br>Companyers | Reports                                                                             | Persond Aut<br>Regular Exp<br>Apply Fit<br>Filtering is 1 | ter C    | ions active<br>Dear Filter<br>d. | ]             | Bathaah<br>Sta<br>ma | ort Date<br>n/dd/yy)      | 6: Time<br>yy,hh:r | 0<br>Yim:ss        | End Dati<br>mm/dd/                   | e & Time<br>yyyy,hh: | Pe<br>mm:ss 5       | ovs per Pag<br>D             | 2                                 |        |    |
| Certification<br>Define<br>Certification                       | BADUS Accounting     VolP Accounting     Passed Authentications     Failed Attempts | Date 🕈                                                    | Lime     | Message-<br>Type                 | User-<br>Name | Group-<br>Norme      | Caller-                   | NAS-<br>Eart       | NAS-IP-<br>Address | Network<br>Access<br>Profile<br>Name | Shared<br>RAC        | Downloadable<br>ACL | System:<br>Posture-<br>Token | Application:<br>Posture:<br>Taken | Reason | EA |
| Administration                                                 | Disabled Accounts                                                                   | 08/22/2006                                                | 16:25:37 | Authen OK                        | test          | Default<br>Group     | 00-40-<br>96-A0-<br>36-2F | 29                 | 10.10.00.3         | (Default)                            |                      |                     |                              |                                   |        | 43 |
| G Colored User                                                 | ACS Backup And Restore<br>Database Replication                                      | 08/22/2006                                                | 16:09:51 | Authen OK                        | test          | Default<br>Group     | 00-40-<br>96-A6-<br>D6-F6 | 29                 | 10.10.80.3         | (Default)                            |                      |                     |                              |                                   |        | 43 |
| Annual Profiles                                                | User Password Changes                                                               | 08/22/2006                                                | 16:06:55 | Authen OK                        | test          | Default<br>Group     | 00-40-<br>96-A6-<br>D6-F6 | 29                 | 10.10.80.3         | (Default)                            |                      |                     |                              |                                   |        | 43 |
| Carlong Street                                                 | ACS Service Monitoring                                                              | 08/22/2006                                                | 16:06:39 | Authen OK                        | test          | Default<br>Group     | 00-40-<br>96-A6-<br>D8-F6 | 29                 | 10.10.80.3         | (Default)                            |                      |                     |                              | ••                                |        | 43 |
| Call State Procession                                          | 🔮 Starts to Herlip                                                                  | 08/22/2006                                                | 16:06:29 | Authen OK                        | test          | Default<br>Group     | 00-40-<br>96-A6-<br>D6-F6 | 29                 | 10.10.80.3         | (Default)                            |                      |                     |                              |                                   |        | 43 |

4. 成功进行RADIUS/EAP身份验证后,无线客户端(本例中为00:40:96:ab:36:2f)将通过 AP/WLAN控制器进行身份验证。

| A.A.                                             | MONITOR WLANE        | CONTROLLER WIRELES | S SECURITY MANAGEME | NT DOMM | ANDS HELP  |      |      |                         |          |              | an Linna    | [ LODGET ] K.P |
|--------------------------------------------------|----------------------|--------------------|---------------------|---------|------------|------|------|-------------------------|----------|--------------|-------------|----------------|
| Wireless                                         | clients              |                    |                     |         |            |      |      |                         |          | Rens 1       | to 4        | of 4           |
| Access Points<br>All APr<br>012.11s Radios       | Search by MAC ad     | idress             | Search              |         |            |      |      |                         |          |              |             |                |
| 882.333/g Radios                                 | Client NWC Addy      | AP Name            | WLAN                | Type    | Statue     | Auth | Pert |                         |          |              |             | _              |
| Mesh                                             | 88:01:55:45:54:30    | AP0054.6948.0504   | Usknows             | 882.11b | Probing    | No.  | 29   | Detail LinkText Disable | Remove B | 12.11#TSM 90 | 2.115/9/198 | 4              |
| Rogant                                           | 8814817961A013612f   | AP0054.6940.8594   | Enterprise          | 882.110 | Associated | Yes  | 29   | Detail LinkText Dicable | Remark B | 12.11sTSM 90 | 0.115/0759  | 4              |
| Roque APs                                        | 88149796186184169    | AP0854.6948.8480   | Unionown            | 882.115 | Probing    | Ne   | 29   | Detail LinkText Disable | Remark D | 12.11ATSH 80 | 0.115/0789  | 1              |
| Known Regue APs<br>Rogue Clients<br>Adhoc Rogues | 83140 (%)-a6i dér fé | AP0854.6948.8480   | Enterprise          | 882.336 | Associated | No.  | 29   | Detail LinkTest Disable | Remark B | 12.114TEM 80 | 2.115/3755  | Ē.             |
| Clients                                          |                      |                    |                     |         |            |      |      |                         |          |              |             |                |

## **Appendix**

:

除了 Cisco Secure ACS 和 Cisco WLAN 控制器提供的诊断和状态信息以外,还有一些附加的要点 可用于诊断 EAP-FAST 身份验证。尽管在不使用 WLAN 嗅探器或不在 WLAN 控制器上调试 EAP 交换时,大多数身份验证问题都能得到诊断,但仍然提供此参考资料来帮助解决疑难问题。

### 用于 EAP-FAST 交换的嗅探器捕获

此 802.11 嗅探器捕获显示了身份验证交换。

| Source             | Flags | Channel | Signal | Data Rate | Size | Relative Time | Protocol         | Summary                   |
|--------------------|-------|---------|--------|-----------|------|---------------|------------------|---------------------------|
| 00:14:1B:5A:33:D0  | *     | 11      | 68%    | 36.0      | 101  | 00.033877     | 802.11 Assoc Rsp | FC=R,SN=2867,FN= 0,Status |
| 00:14:1B:5A:33:D0  | +     | 11      | 70×    | 24.0      | 101  | 00.036453     | 802.11 Assoc Rsp | FC=R,SN=2867,FN= 0,Status |
| 00:14:1B:5A:33:D0  |       | 11      | 714    | 54.0      | 90   | 00.036494     | 802.1x           | FC=.F,SN=2868,FN= 0       |
| Aironet: A0: 36:2F |       | 11      | 54%    | 1.0       | 82   | 00.123205     | EAP Response     | FC-T,SN- 3,FN- 0          |
| 00:14:1B:5A:33:D0  |       | 11      | 71%    | 1.0       | 14   | 00.123517     | 802.11 Ack       | FC=                       |
| 00:14:1B:5A:33:D0  |       | 11      | 674    | 54.0      | 65   | 00.165611     | 802.1x           | FC=.F,SN=2870,FN= 0       |
| Aironet: A0: 36:2F |       | 11      | 55%    | 1.0       | 82   | 00.173920     | EAP Response     | FC=T,SN= 4,FN= 0          |
| 00:14:1B:5A:33:D0  | 8     | 11      | 70%    | 1.0       | 14   | 00.174228     | 802.11 Ack       | FC+                       |
| 00:14:1B:5A:33:D0  |       | 11      | 68%    | 54.0      | 66   | 00.178863     | 802.1x           | FC=.F,SN=2871,FN= 0       |
| Aironet: A0:36:2F  |       | 11      | 58>    | 1.0       | 282  | 00.200632     | EAP Response     | FC=T,SN= 5,FN= 0          |
| Aironet:A0:36:2F   |       | 11      | 584    | 1.0       | 282  | 00.203340     | EAP Response     | FC=TR,SN= 5,FN= 0         |
| 00:14:1B:5A:33:D0  |       | 11      | 71%    | 1.0       | 14   | 00.203639     | 802.11 Ack       | FC                        |
| 00:14:1B:5A:33:D0  |       | 11      | 70%    | 54.0      | 188  | 00.207634     | 802.1x           | FC=.F,5N=2872,FN= 0       |
| Aironet:A0:36:2F   |       | 11      | 554    | 1.0       | 105  | 00.216295     | EAP Response     | FC=T,SN= 6,FN= 0          |
| Aironet: A0:36:2F  |       | 11      | 57%    | 1.0       | 105  | 00.217444     | EAP Response     | FC-TR,SN- 6,FN- 0         |
| 00:14:1B:5A:33:D0  |       | 11      | 70%    | 1.0       | 14   | 00.217754     | 802.11 Ack       | FC+                       |
| 00:14:1B:5A:33:D0  |       | 11      | 67%    | 54.0      | 99   | 00.222799     | 802.1x           | FC=.F,SN=2874,FN= 0       |
| Aironet: A0:36:2F  |       | 11      | 55>    | 1.0       | 152  | 00.254189     | EAP Response     | FC=T,SN= 7,FN= 0          |
| 00:14:1B:5A:33:D0  |       | 11      | 684    | 1.0       | 14   | 00.254499     | 802.11 Ack       | FC=                       |
| 00:14:1B:5A:33:D0  |       | 11      | 64%    | 54.0      | 147  | 00.288950     | 802.1x           | FC=.F.R,SN=2875,FN= 0     |
| Aiconet: A0:36:2F  |       | 11      | 55%    | 1.0       | 232  | 00.318087     | EAP Response     | FC=T,SN= 8,FN= 0          |
| 00:14:1B:5A:33:D0  | #     | 11      | 70%    | 1.0       | 14   | 00.318383     | 802.11 Ack       | FC+                       |
| 00:14:1B:5A:33:D0  |       | 11      | 68%    | 54.0      | 44   | 00.326833     | 802.1x           | FC=.F,SN=2877,FN= 0       |
| 00:14:1B:5A:33:D0  |       | 11      | 65%    | 54.0      | 44   | 00.326882     | 802.1x           | FC=.F.R,SN=2877,FN= 0     |
| 00:14:1B:5A:33:D0  |       | 11      | 67%    | 48.0      | 44   | 00.326922     | 802.1x           | FC=.F.R,SN=2877,FN= 0     |
| 00:14:1B:5A:33:D0  |       | 11      | 67>    | 54.0      | 157  | 00.326964     | 802.1x           | FC=.F,SN=2878,FN= 0       |
| Aironet: A0:36:2F  |       | 11      | 57%    | 1.0       | 157  | 00.333742     | EAPOL-Key        | FC=T,SN= 9,FN= 0          |
| 00:14:1B:5A:33:D0  | +     | 11      | 70%    | 1.0       | 14   | 00.334019     | 802.11 Ack       | FC                        |
| 00:14:18:5A:33:D0  |       | 11      | 653    | 54.0      | 207  | 00.340467     | 802.1x           | FC=.F, 5N=2879, FN= 0     |
| 00:14:1B:5A:33:D0  |       | 11      | 674    | 54.0      | 207  | 00.341130     | 802.1x           | FC=.F.R,SN=2879,FN= 0     |
| Aiconet: A0:36:2F  |       | 11      | 57%    | 1.0       | 135  | 00.342542     | EAPOL-Key        | FC-T,SN- 10,FN- 0         |
|                    |       |         |        |           |      |               |                  |                           |

#### 此数据包显示了最初的 EAP-FAST EAP 响应。

**注意:**如在CSSC客户端上配置的,匿名在初始EAP响应中用作外部EAP身份。

| Pasket: 12 [x] 🖘 🗍             |                                             |  |  |  |  |  |  |
|--------------------------------|---------------------------------------------|--|--|--|--|--|--|
| - Frame Control Flags:         | 40000001 [1]                                |  |  |  |  |  |  |
| -0                             | 0 How-strict order                          |  |  |  |  |  |  |
| -9                             | .0WEP Not Enabled                           |  |  |  |  |  |  |
| -9                             | No More Deta                                |  |  |  |  |  |  |
| -0                             | 0 Fower Management = active mode            |  |  |  |  |  |  |
| -0                             | 0 This is not a Re-Transmission             |  |  |  |  |  |  |
| -9                             | 0 Last or Wofragmented Frame                |  |  |  |  |  |  |
| -9                             | 0. Not an Exit from the Distribution System |  |  |  |  |  |  |
| -9                             | 1 To the Distribution System                |  |  |  |  |  |  |
| -@ Duration:                   | 314 Microseconds (2-3)                      |  |  |  |  |  |  |
| BSSID:                         | 00:14:1B:5A:33:D0 [4-9]                     |  |  |  |  |  |  |
| - Source :                     | 00:40:96:A0:36:27 Aironet:A0:36:27 [10-15]  |  |  |  |  |  |  |
| - Bestination:                 | 00:14:1B:5A:33:D0 [16-21]                   |  |  |  |  |  |  |
| -@ Seg. Number:                | 3 [22-23 Hask 0x7770]                       |  |  |  |  |  |  |
| - @ Frag. Number:              | 0 [22 Hash 0x07]                            |  |  |  |  |  |  |
| B 7 802.2 Logical Link Cont    | rol (LLC) Neader                            |  |  |  |  |  |  |
| - @ Best. SAP:                 | OraA SURF [24]                              |  |  |  |  |  |  |
| - @ Source SAP:                | OrAA SWAF [25]                              |  |  |  |  |  |  |
| -@ Cornand:                    | 0x03 Unnumbered Information [26]            |  |  |  |  |  |  |
| -@ Vendor ID:                  | 0x000000 [27-29]                            |  |  |  |  |  |  |
| Protocol Type:                 | 0x9893 \$02.1x Authention100 [30-31]        |  |  |  |  |  |  |
| - <b>302.1x Authentication</b> |                                             |  |  |  |  |  |  |
| - Protocol Version:            | 1 (32)                                      |  |  |  |  |  |  |
| -@ Packet Type:                | 0 EAP - Packat [33]                         |  |  |  |  |  |  |
| - g Body Length:               | 14 [34-35]                                  |  |  |  |  |  |  |
| B-T Extensible Authentics      | ation Protocol                              |  |  |  |  |  |  |
| - G Code:                      | 2 Response [36]                             |  |  |  |  |  |  |
| - g Identifier:                | 1 [37]                                      |  |  |  |  |  |  |
| - g Length:                    | 14 [38-39]                                  |  |  |  |  |  |  |
|                                | 1 Zdarbizły (40)                            |  |  |  |  |  |  |
| - () Type-Bata:                | anonymous (er-es)                           |  |  |  |  |  |  |

## 在 WLAN 控制器上进行调试

可以在 WLAN 控制器上使用以下 debug 命令来监视身份验证交换的进度:

- debug aaa events enable
- debug aaa detail enable
- debug dot1x events enable
- debug dot1x states enable

下面是一个示例,演示如何在 WLAN 控制器上使用 debug 命令,监视 CSSC 客户端与 ACS 之间 的身份验证事务:

```
Thu Aug 24 18:20:54 2006: 00:40:96:a0:36:2f Processing RSN IE type 48,
   length 20 for mobile 00:40:96:a0:36:2f
Thu Aug 24 18:20:54 2006: 00:40:96:a0:36:2f Received RSN IE with
   0 PMKIDs from mobile 00:40:96:a0:36:2f
Thu Aug 24 18:20:54 2006: 00:40:96:a0:36:2f dot1x -
  moving mobile 00:40:96:a0:36:2f into Connecting state
Thu Aug 24 18:20:54 2006: 00:40:96:a0:36:2f Sending EAP-
  Request/Identity to mobile 00:40:96:a0:36:2f (EAP Id 1)
Thu Aug 24 18:20:54 2006: 00:40:96:a0:36:2f Received Identity Response
   (count=1) from mobile 00:40:96:a0:36:2f
Thu Aug 24 18:20:54 2006: 00:40:96:a0:36:2f EAP State update from
  Connecting to Authenticating for mobile 00:40:96:a0:36:2f
Thu Aug 24 18:20:54 2006: 00:40:96:a0:36:2f dot1x - moving mobile
  00:40:96:a0:36:2f into Authenticating state
Thu Aug 24 18:20:54 2006: 00:40:96:a0:36:2f Entering Backend Auth
  Response state for mobile 00:40:96:a0:36:2f
Thu Aug 24 18:20:54 2006: AuthenticationRequest: 0x138dd764
Thu Aug 24 18:20:54 2006:
                            Callback.....0x10372764
                             protocolType...0x00040001
Thu Aug 24 18:20:54 2006:
                             proxyState.....00:40:96:A0:36:2F-11:00
Thu Aug 24 18:20:54 2006:
Thu Aug 24 18:20:54 2006:
                              Packet contains 15 AVPs (not shown)
Thu Aug 24 18:20:54 2006: 00:40:96:a0:36:2f Successful transmission of
  Authentication Packet (id 84) to 10.1.1.12:1812, proxy state0
Thu Aug 24 18:20:54 2006: ****Enter processIncomingMessages: response code=11
Thu Aug 24 18:20:54 2006: ****Enter processRadiusResponse: response code=11
Thu Aug 24 18:20:54 2006: 00:40:96:a0:36:2f Access-Challenge received from
  RADIUS server 10.1.1.12 for mobile 00:40:96:a0:36:2f rec7
Thu Aug 24 18:20:54 2006: AuthorizationResponse: 0x11c8a394
Thu Aug 24 18:20:54 2006: structureSize..147
Thu Aug 24 18:20:54 2006:
                              resultCode....255
Thu Aug 24 18:20:54 2006:
                              protocolUsed...0x00000001
                             proxyState....00:40:96:A0:36:2F-11:00
Thu Aug 24 18:20:54 2006:
Thu Aug 24 18:20:54 2006:
                               Packet contains 4 AVPs (not shown)
Thu Aug 24 18:20:54 2006: 00:40:96:a0:36:2f Processing Access-Challenge
  for mobile 00:40:96:a0:36:2f
Thu Aug 24 18:20:54 2006: 00:40:96:a0:36:2f Entering Backend Auth Req state
   (id=249) for mobile 00:40:96:a0:36:2f
Thu Aug 24 18:20:54 2006: 00:40:96:a0:36:2f WARNING:
   updated EAP-Identifer 1 ===> 249 for STA 00:40:96:a0:36:2f
Thu Aug 24 18:20:54 2006: 00:40:96:a0:36:2f Sending EAP Request from
  AAA to mobile 00:40:96:a0:36:2f (EAP Id 249)
Thu Aug 24 18:20:54 2006: 00:40:96:a0:36:2f Received EAP Response from
  mobile 00:40:96:a0:36:2f (EAP Id 249, EAP Type 3)
```

下面是来自控制器 debug 命令的信息,显示 EAP 交换已成功完成(使用 WPA2 身份验证):

Accept for mobile 00:40:96:a0:36:2f Thu Aug 24 18:20:54 2006: 00:40:96:a0:36:2f Applying new AAA override for station 00:40:96:a0:36:2f Thu Aug 24 18:20:54 2006: 00:40:96:a0:36:2f Override values for station 00:40:96:a0:36:2f source: 4, valid bits: 0x0 qosLevel: -1, dscp: 0xfffffff, dot1pTag: 0xffffffff, sessionTimeout: -1 dataAvgC: -1, rTAvgC: -1, dataBurstC: -1, r1' Thu Aug 24 18:20:54 2006: 00:40:96:a0:36:2f Unable to apply override policy for station 00:40:96:a0:36:2f - VapAllowRadiusOverride E Thu Aug 24 18:20:54 2006: 00:40:96:a0:36:2f Creating a new PMK Cache Entry for station 00:40:96:a0:36:2f (RSN 2) Thu Aug 24 18:20:54 2006: 00:40:96:a0:36:2f Adding BSSID 00:14:1b:5a:33:d0 to PMKID cache for station 00:40:96:a0:36:2f Thu Aug 24 18:20:54 2006: New PMKID: (16) Thu Aug 24 18:20:54 2006: [0000] a6 c0 02 95 66 e8 ed 9b 1c 65 9b 72 lf 3f 5f 5b Thu Aug 24 18:20:54 2006: 00:40:96:a0:36:2f Sending EAP-Success to mobile 00:40:96:a0:36:2f (EAP Id 0) Thu Aug 24 18:20:54 2006: Including PMKID in M1 (16) Thu Aug 24 18:20:54 2006: [0000] a6 c0 02 95 66 e8 ed 9b 1c 65 9b 72 1f 3f 5f 5b Thu Aug 24 18:20:54 2006: 00:40:96:a0:36:2f Sending EAPOL-Key Message to mobile 00:40:96:a0:36:2f state INITPMK (message 1), repl0 Thu Aug 24 18:20:54 2006: 00:40:96:a0:36:2f Entering Backend Auth Success state (id=0) for mobile 00:40:96:a0:36:2f Thu Aug 24 18:20:54 2006: 00:40:96:a0:36:2f Received Auth Success while in Authenticating state for mobile 00:40:96:a0:36:2f Thu Aug 24 18:20:54 2006: 00:40:96:a0:36:2f dot1x moving mobile 00:40:96:a0:36:2f into Authenticated state Thu Aug 24 18:20:54 2006: 00:40:96:a0:36:2f Received EAPOL-Key from mobile 00:40:96:a0:36:2f Thu Aug 24 18:20:54 2006: 00:40:96:a0:36:2f Invalid EAPOL version (1) in EAPOL-key message from mobile 00:40:96:a0:36:2f Thu Aug 24 18:20:54 2006: 00:40:96:a0:36:2f Received EAPOL-key in PKT\_START state (message 2) from mobile 00:40:96:a0:36:2f Thu Aug 24 18:20:54 2006: 00:40:96:a0:36:2f Stopping retransmission timer for mobile 00:40:96:a0:36:2f Thu Aug 24 18:20:54 2006: 00:40:96:a0:36:2f Sending EAPOL-Key Message to mobile 00:40:96:a0:36:2f state PTKINITNEGOTIATING (messal Thu Aug 24 18:20:54 2006: 00:40:96:a0:36:2f Received EAPOL-Key from mobile 00:40:96:a0:36:2f Thu Aug 24 18:20:54 2006: 00:40:96:a0:36:2f Invalid EAPOL version (1) in EAPOL-key message from mobile 00:40:96:a0:36:2f Thu Aug 24 18:20:54 2006: 00:40:96:a0:36:2f Received EAPOL-key in PTKINITNEGOTIATING state (message 4) from mobile 00:40:96:a0:36:2f Thu Aug 24 18:20:54 2006: AccountingMessage Accounting Interim: 0x138dd764 Thu Aug 24 18:20:54 2006: Packet contains 20 AVPs: Thu Aug 24 18:20:54 2006: AVP[01] User-Name.....enterprise (10 bytes) Thu Aug 24 18:20:54 2006: AVP[02] Nas-Port.....0x0000001d (29) (4 bytes) Thu Aug 24 18:20:54 2006: AVP[03] Nas-Ip-Address......0x0a0a5003 (168448003) (4 bytes) Thu Aug 24 18:20:54 2006: AVP[04] Class.....CACS:0/28b5/a0a5003/29 (22 bytes) Thu Aug 24 18:20:54 2006: AVP[05] NAS-Identifier.....ws-3750 (7 bytes) Thu Aug 24 18:20:54 2006: AVP[06] Airespace / WLAN-Identifier.....0x00000001 (1) (4 bytes) Thu Aug 24 18:20:54 2006: AVP[07] Acct-Session-Id......44ede3b0/00:40: 96:a0:36:2f/14 (29 bytes) Thu Aug 24 18:20:54 2006: AVP[08]

Thu Aug 24 18:20:54 2006: AVP[09] Tunnel-Type.....0x0000000d (13) (4 bytes) Thu Aug 24 18:20:54 2006: AVP[10] Tunnel-Medium-Type.....0x00000006 (6) (4 bytes) Thu Aug 24 18:20:54 2006: AVP[11] Tunnel-Group-Id.....0x3832 (14386) (2 bytes) Thu Aug 24 18:20:54 2006: AVP[12] Acct-Status-Type.....0x0000003 (3) (4 bytes) Thu Aug 24 18:20:54 2006: AVP[13] Acct-Input-Octets......0x000b99a6 (760230) (4 bytes) Thu Aug 24 18:20:54 2006: AVP[14] Acct-Output-Octets......0x00043a27 (277031) (4 bytes) Thu Aug 24 18:20:54 2006: AVP[15] Acct-Input-Packets.....0x0000444b (17483) (4 bytes) Thu Aug 24 18:20:54 2006: AVP[16] Acct-Output-Packets......0x0000099b (2459) (4 bytes) Thu Aug 24 18:20:54 2006: AVP[17] Acct-Session-Time.....0x00000a57 (2647) (4 bytes) Thu Aug 24 18:20:54 2006: AVP[18] Acct-Delay-Time.....0x00000000 (0) (4 bytes) Thu Aug 24 18:20:54 2006: AVP[19] Calling-Station-Id.....10.10.82.11 (11 bytes) Thu Aug 24 18:20:54 2006: AVP[20] Called-Station-Id.....10.10.80.3 (10 bytes) Thu Aug 24 18:20:54 2006: 00:40:96:a0:36:2f Stopping retransmission timer for mobile 00:40:96:a0:36:2f Thu Aug 24 18:20:57 2006: User admin authenticated

# 相关信息

- Cisco Secure ACS for Windows Server 安装指南
- Cisco Secure ACS 4.1 配置指南
- 根据 WLC 和 Cisco Secure ACS 的 SSID 限制 WLAN 访问的配置示例
- ACS 4.0 和 Windows 2003 中统一无线网络下的 EAP-TLS
- 带有RADIUS服务器的动态VLAN分配和无线局域网控制器的配置示例
- <u>技术支持和文档 Cisco Systems</u>